## **Delivery note management**

This function is activated with the Proshop/merchandise management module.

Purchases of goods should be entered in PC CADDIE in as much detail as possible. Delivery note management is used to accurately record each delivery note. Incoming goods can therefore be processed correctly and can be tracked here at any time. Even if you no longer have the original delivery notes from your suppliers at a later date, you can always find the essentials here.

To process your delivery notes, first select the relevant account area, e.g. **PROSHOP** or **SALES**.

| Kontenbereiche                                       | ×                                 |
|------------------------------------------------------|-----------------------------------|
| CLUB<br>GASTRO<br>OP<br>PROSHOP<br>UMSATZ<br>VERZEHR | ✓ <u>O</u> K<br>★ <u>A</u> bbruch |
| Archivbereiche anzeigen (F2)                         |                                   |

To do this, click on the yellow button in the icon bar

or select in the menu Select sales/account area menu, select the appropriate area.

## **Entering suppliers**

In preparation for delivery note management, your suppliers are created as persons in PC CADDIE. Please read the chapter create new, edit, delete

## **Entering the delivery notes**

To enter the delivery notes, use the menu item **Article/Delivery note management.** 

In the "Delivery notes" window, select a delivery note that has already been entered and edit it using *Edit*. Or you can enter a new delivery note via *Create new delivery note* and *Edit* 

| ieferscheine                        |                    |                      | ×                   |
|-------------------------------------|--------------------|----------------------|---------------------|
| Wählen Sie eine                     | n Lieferschein zum | Bearbeiten aus:      | <u> B</u> earbeiten |
| Datum Lieferant                     | Nummer             | Bemerkung            |                     |
| 22.12.06 Amer Sports GmbH, H.       | 581                | RE NR: 4503368720    |                     |
| 31.12.06 Titec                      | 582                | RE NR: 587 1309      |                     |
| 01.01.07 ILLER Pharma GmbH          | 584                | RE NR: 22016         |                     |
| 01.01.07 Salomon Taylor Made        | 585                | RE NR: 11205533      |                     |
| 01.01.07 Salomon Taylor Made        | 586                | RE NR: 11205537      | 🔀 <u>E</u> nde      |
| 01.01.07 Salomon Taylor Made        | 587                | RE NR: 11205535      |                     |
| 16.01.07 Acushnet GmbH, Herr        | 588                | RE NR: 690890        |                     |
| 16.01.07 Silverlline                | 589                | RE NR: 270210        |                     |
| 19.01.07 Silverlline                | 590                | RE NR: 270251        |                     |
| 23.01.07 Albrecht Golf Verlag       | 591                | RE NR: 180591        |                     |
| 29.01.07 HAAS Handelsvertret.       | 592                | RE NR: 1001001       |                     |
| 29.01.07 Albrecht Golf Verlag       | 593                | RE NR: 180725        |                     |
| 24.01.07 Salomon Taylor Made        | 594                | RE NR: 11205979      |                     |
| 31.01.07 Salomon Taylor Made        | 595                | RE NR: 11520214      |                     |
| 31.01.07 Golfstore Group AB         | 596                | RE NR: 266684        |                     |
| 01.02.07 NIKE GOLF, Peter Sp.       | 597                | RE NR: 6221108285    |                     |
| 31.01.07 Salomon Taylor Made        | 598                | RE NR: 310107        |                     |
| 01.02.07 HAAS Handelsvertret.       | 599                | RE NR: 1002028       |                     |
| 02.02.07 Amer Sports GmbH, H.       | 600                | RE NR: 4503561771    |                     |
| 03.03.07 Bogner GmbH & Co.KG        | 602                | RE NR:               |                     |
| 20.02.07 good leg shoes GmbH        | 603                | RE NR 10121          |                     |
| 23.02.07 Amer Sports GmbH, H.       | 604                | RE NR: 4503599546    |                     |
| 08.02.07 Amer Sports GmbH, H.       | 605                | RE NR: 4503571274    |                     |
| 21.02.07 Amer Sports GmbH, H.       | 606                | RE NR: 4503593860    |                     |
| 01.06.11 Mizuno, Timo Muster.       | 1017               | RG 266666 🧹 🖌 🖌      |                     |
| 03.08.11 Mizuno, Timo Muster.       | 1022               | Rg Nr. 12345 🧹 🛛 🔍 🔤 |                     |
| 03.08.11 Brax, Gundula Muste.       | 1023               | 12675 🖌 🖌 📕          |                     |
| >>> Neuen Lieferschein erfassen <<< |                    |                      |                     |
|                                     |                    |                      |                     |

The new delivery note is displayed:

ı

| inter details from delivery note (2                                                | 2)                                                 |      | ×                                                                   |
|------------------------------------------------------------------------------------|----------------------------------------------------|------|---------------------------------------------------------------------|
| Date:         1         15.10.2019           Supplier:         3                   | N <u>u</u> mber: 2                                 |      | <ul> <li>✓ <u>OK</u></li> <li>➢ Print F8</li> <li>☑ Quit</li> </ul> |
| Add new article                                                                    | 0                                                  |      |                                                                     |
| Art no No                                                                          | PP Article name                                    |      |                                                                     |
|                                                                                    |                                                    |      |                                                                     |
| 8 Total                                                                            | 0.00 9 10                                          |      |                                                                     |
| 🔶 New article F9 📀                                                                 | Edit F7 🗙 Delete                                   | F5   |                                                                     |
| (🥝 Сору (                                                                          | article out of another order                       | F6   |                                                                     |
| Back to supplier => book as o                                                      | outgoing 11                                        |      |                                                                     |
| Update this article information by<br>Update $\nabla$ <u>P</u> urchase <u>Sale</u> | els 12<br>saving:<br>es 🔽 ID, Order no, Barcode 13 |      |                                                                     |
| <u>A</u> ttachm:                                                                   |                                                    | 83.4 |                                                                     |

- 1. Specify the date of the delivery note.
- 2. The number is automatically assigned consecutively and sorted accordingly (even if the date is not chronological).
- 3. Select the relevant supplier using the list button on the right.
- 4. You can read the description entered here in the list of delivery notes, e.g. the invoice number or a note such as "Pre-order gloves" is useful here.
- 5. An additional field for further information.
- 6. The status "recorded". This can be changed to "checked", "paid" or "error"; the corresponding symbol is then directly visible in the overview.
- If the delivery is a new item, click on the list function button on the right and then on *New*to create a new item. (see also the chapter create new, edit, delete )
- 8. If the delivery relates to an existing item, click on *New article*to select the correct one.
- 9. If you are editing an existing delivery note, select *Edit*to make any changes or *Delete*to delete the article access completely.
- 10. When editing existing delivery notes, select **Delete**to delete the item receipt completely.
- 11. If it is a return, with which a goods issue is to be booked, please tick this box.
- 12. The respective receipt of the article is immediately saved for label printing with the help of this

tick. Please remove the tick if you do not want labels.

- 13. The information on the purchase price, the sales price and the identifier, order number and barcode are updated automatically.
- 14. You can attach another document here, such as a scan of the original delivery note.

After selecting the desired article (7), press **Next** 

| Artikel-Eingang                              | ×                            |
|----------------------------------------------|------------------------------|
| Dieser Artikel:                              | <mark>⊘ <u>W</u>eiter</mark> |
| blogo 0115 BALL_Logobälle - Weiß - 3er Paces | X Abbruch                    |

Now enter the number of goods purchased - in our example 40 units. The purchase price is copied from the article entries. If this changes, the new price should be entered here. The desired calculation of the price (new price, average or calculated) is defined in the article (Incoming button):

| Lieferschein bearbeiten                                      | ×                 |
|--------------------------------------------------------------|-------------------|
| Dieser Artikel<br>blogo – 0115 - Logobälle - Weiß - 3er Pack | <u>OK</u> Abbruch |
| Anzahl 40,0 EK-Preis 1,30                                    |                   |
| Kennung 101 VK-Preis 3,80                                    |                   |
| Lieferanten-Bestell-Nummer: Alternativer Barcode:            |                   |
| ergänzende Bemerkung:                                        |                   |
|                                                              |                   |
|                                                              |                   |

The delivery note is now entered, the goods receipt logo balls is booked in:

| Lieferschein be                                                                | arbeiten (1026)                                                                                                    |                                                                                                 |                                              |          | ×                                                                            |
|--------------------------------------------------------------------------------|----------------------------------------------------------------------------------------------------|-------------------------------------------------------------------------------------------------|----------------------------------------------|----------|------------------------------------------------------------------------------|
| Datum:<br>Lieferant:<br>Information:<br>Neuen Artikel<br>Art-Nr.<br>blogo 0115 | 05.08.11         acus       Acushnet         Rechnung 12567         hinzufügen         Zahl       EK         40,00       52,00        | Nummer:<br>Bezeichnung<br>BALL_Logobälle - W                                                    | 1026<br>∳rerfasst<br>eiß - 3er Pack          |          | <ul> <li><u>QK</u></li> <li><u>DruckenF8</u></li> <li><u>Ende</u></li> </ul> |
| Neuer     Neuer     Gelieferte     Beim Speicher     Ef                        | Summe 52,00<br>Artikel F9 O Be<br>Artikel aus eine<br>Artikel für Etikettendruck s<br>m diese Informationen in o<br>K-Preis TVK-Preis | earbeiten F7)<br>r Bestellung kopierer<br>speichern<br>len Artikeln aktualisie<br>Kennung, Best | K <u>Lö</u> schen<br>ren:<br>ellnummer, Barc | F5<br>F6 |                                                                              |

## Print delivery notes

You also have the option of printing delivery notes.

| ieferscheine                        |                  |                     |                                  | ×                   |
|-------------------------------------|------------------|---------------------|----------------------------------|---------------------|
| Wählen Sie einer                    | Lieferschein zum | Bearbaitan aus:     |                                  |                     |
| Wahlen Sie einer                    | Lieferschein zun | i Dealbeiteiri aus. |                                  | <u>O</u> Bearbeiten |
| Datum Lieferant                     | Nummer           | Bemerkung           |                                  |                     |
| 22.12.06 Amer Sports GmbH, H.       | 581              | RE NR: 4503368720   |                                  |                     |
| 31.12.06 Titec                      | 582              | RE NR: 587 1309     |                                  | Drucken E8          |
| 01.01.07 ILLER Pharma GmbH          | 584              | RE NR: 22016        |                                  |                     |
| 01.01.07 Salomon Taylor Made        | 585              | RE NR: 11205533     |                                  |                     |
| 01.01.07 Salomon Taylor Made        | 586              | RE NR: 11205537     |                                  | Ende                |
| 01.01.07 Salomon Taylor Made        | 587              | RE NR: 11205535     |                                  |                     |
| 16.01.07 Acushnet GmbH, Herr        | 588              | RE NR: 690890       |                                  |                     |
| 16.01.07 Silverlline                | 589              | RE NR: 270210       |                                  |                     |
| 19.01.07 Silverlline                | 590              | RE NR: 270251       |                                  |                     |
| 23.01.07 Albrecht Golf Verlag       | 591              | RE NR: 180591       |                                  |                     |
| 29.01.07 HAAS Handelsvertret.       | 592              | RE NR: 1001001      |                                  |                     |
| 29.01.07 Albrecht Golf Verlag       | 593              | RE NR: 180725       |                                  |                     |
| 24.01.07 Salomon Taylor Made        | 594              | RE NR: 11205979     |                                  |                     |
| 31.01.07 Salomon Taylor Made        | 595              | RE NR: 11520214     |                                  |                     |
| 31.01.07 Golfstore Group AB         | 596              | RE NR: 266684       |                                  |                     |
| 01.02.07 NIKE GOLF, Peter Sp.       | 597              | RE NR: 6221108285   |                                  |                     |
| 31.01.07 Salomon Taylor Made        | 598              | RE NR: 310107       |                                  |                     |
| 01.02.07 HAAS Handelsvertret.       | 599              | RE NR: 1002028      |                                  |                     |
| 02.02.07 Amer Sports GmbH, H.       | 600              | RE NR: 4503561771   |                                  |                     |
| 03.03.07 Bogner GmbH & Co.KG        | 602              | RE NR:              |                                  |                     |
| 20.02.07 good leg shoes GmbH        | 603              | RE NR 10121         |                                  |                     |
| 23.02.07 Amer Sports GmbH, H.       | 604              | RE NR: 4503599546   |                                  |                     |
| 08.02.07 Amer Sports GmbH, H.       | 605              | RE NR: 4503571274   |                                  |                     |
| 21.02.07 Amer Sports GmbH, H.       | 606              | RE NR: 4503593860   |                                  |                     |
| 01.06.11 Mizuno, Timo Muster.       | 1017             | RG 266666           | ×                                |                     |
| 03.08.11 Mizuno, Timo Muster.       | 1022             | Rg Nr. 12345        |                                  |                     |
| 03.08.11 Brax, Gundula Muste.       | 1023             | 12675               | <ul> <li>✓</li> <li>□</li> </ul> |                     |
| >>> Neuen Lieferschein erfassen <<< |                  |                     | -                                |                     |
|                                     |                  |                     |                                  |                     |

The following window opens:

| Lieferungs-Liste       |                                               | ×          |
|------------------------|-----------------------------------------------|------------|
| 1                      | liste der Lieferungen                         | Drucken F8 |
| Zeitraum: von:<br>bis: | 01.08.11 0:00:00 Uhr<br>05.08.11 24:00:00 Uhr |            |
| Nur Lieferant:         | <b>2</b>                                      |            |
| Nur Lieferschein:      | 3                                             |            |
| 🔽 Jeder Lieferant      | aufeigene Seite 🛛 👩                           |            |
| 🔽 Jeder Liefersch      | ein auf eigene Seite                          |            |
| 🔲 Chronologisch j      | eden Lieferschein einzeln drucken             |            |
| Nur Lieferunger        | n auf Farb-/Grössen-Hauptartikel              |            |

- 1. Determine the period of the deliveries.
- 2. Select the relevant supplier using the list button on the right.
- 3. If you only want to print a specific delivery note, enter the delivery note number here.
- 4. Both checkboxes are automatically set here, one supplier and one delivery note are printed per

| Lie              | eferun         | <u>gen</u>                |      |           |          |           |            |        |      |
|------------------|----------------|---------------------------|------|-----------|----------|-----------|------------|--------|------|
| Brax, Gundula Mu | isterfrau      | 01633<br>Zahlungs-Bed.    |      |           |          |           |            |        |      |
| Lieferschein 10  | 123            |                           |      | 2         | 3        | 4         | 5          | 6      | 7    |
| Pos Datum Art    | ikel-Nr. Grupp | e Text                    | Zahl | EK-Einzel | EK-Total | VK-Einzel | VK-Total M | arge A | utsl |
| 1 03.08.11 blo   | go 0115 BALL   | Logobälle - Weiß - 3er Pa | 10,0 | 1,30      | 13,00    | 3,80      | 38,00      | 59,3 1 | 32,3 |

- 1. the product group of the article
- 2. the purchase price per item
- 3. the total purchase price for the number of items supplied
- 4. the sales price per item
- 5. the total sales price for the number of items delivered
- 6. the percentage margin
- 7. the percentage mark-up

The list of goods receipts also helps you to obtain an overview of your goods receipt postings. (see Goods receipt list ).